## 【編集編】

## ■オリジナルの連番を作成するマル秘テク

連番には、あらかじめ 14 個の書式が用意されています。しかし、この中に自分が使用したいと考えている書式がないこともあるでしょう。そんな時、無理矢理どれかの書式を当てはめて使うのではなく、オリジナルな書式を設定した連番を作成することができます。

| - ★郎 - [文書1]                                                                     | 123 M de-P Bild and that the curt mit to be summary and                                                                                                    |                       |
|----------------------------------------------------------------------------------|----------------------------------------------------------------------------------------------------|-----------------------|
| <ul> <li>■ J71ル 相美 公示</li> <li>■ ● ● ● ● ● ● ● ● ● ● ● ● ● ● ● ● ● ● ●</li></ul> |                                                                                                    |                       |
|                                                                                  | <ul> <li>記号/リータ/スペース(K)</li> <li>フィールド(L)</li> <li>送込(Y)</li> <li></li> </ul>                                                                                                    | <u>م</u><br>AA<br>= ت |
| . C                                                                              | <ul> <li>曲端印(G)</li> <li>▶</li> <li>▶</li> <li>▶</li> <li>▶</li> <li>▶</li> <li>↓</li> <li>↓</li> <li>▶</li> <li>↓</li> <li>▶</li> <li>↓</li> <li>▶</li> <li>↓</li> <li>▶</li> <li>↓</li> <li>▶</li> <li>↓</li> <li>▶</li> <li>↓</li> <li>▶</li> <li>↓</li> <li>▶</li> <li>↓</li> <li>▶</li> <li>↓</li> <li>↓</li> <li></li></ul> |                       |
| un                                                                               | ハイパーリンク(出) ・<br>ブックマーク( <u>M</u> ) ・<br>作回( <u>Z</u> ) ・                                                                                                    |                       |
| 2                                                                                |                                                                                                    |                       |
| ◆ ▶ □ Sheet1 ● F 挿入 第1章 第2章の。                                                    | 四  1頁 2行 1字 1888 - ■                                                                                                    | 4                     |

1. [挿入] - [連番] を選択します。

Ţ

2. [連番] ダイアログボックスで、書式を変更したい連番を選択し、[詳細設定] をクリックします。

| 書式(S)       (*:文中で使用)       OK         a. 第1章       第1節       キャンセル         b. 第1節       イレブ(H)       ヘルブ(H)         e. 1-1       ヘルブ(H) <ul> <li>(*: 1.1,</li> <li>1.1,1</li> <li>1.1,1</li></ul> |
|----------------------------------------------------------------------------------------------------|

ţ

3. [連番詳細設定] ダイアログボックスで、書式、親連番、文字スタイル、表示桁数な どを設定し、[OK] をクリックします。

※連番として番号を変えたい部分は、必ず [数字種類] をクリックして表示される一覧か ら選択してください。

| 書式(S) Pa    |                      | ОК     |
|-------------|----------------------|--------|
|             | 数子種類(N) ▼ 別の連番の他(C)… | キャンセル  |
| 親連番(P) な    | し(独立) 💽              | へルプ(H) |
| 文字スタイル(K) 🕴 | 栗準                   |        |
| ─☑ 表示桁数を指   | 定する(W)               |        |
| 桁数(E) 🗾     | ▼ 詰め文字(T) 0(セロ) ▼    |        |
|             |                      |        |
| Part001     |                      |        |

Ļ

4. [連番] ダイアログボックスに戻ると、書式が変更されています。[OK] をクリックします。すると設定した書式で連番が挿入されます。

Ļ

5. 設定した書式で連番が挿入されます。

| [ →太郎 - [文書1 *]                                                                                                 |                                          |
|----------------------------------------------------------------------------------------------------|------------------------------------------|
| <ul> <li>アナイル 編集 表示 挿入 書式 野線 ツール ウィンドウ ヘルプ アドイン JUST_PDF_2</li> </ul>                                           | - 0 ×                                    |
| L 🗳 🖆 🤰 - 🚍 - 🐚 👗 L 👔 💼 🗩 🗢 🔎 - 😥 - 🐼 😰 👘 🔯 🐲 🔺 🔳                                                               | 👱 📳 🕐                                    |
| 〒 苏末 ▼ Times New Roman( ▼ 10.5(標準) ▼ B I U * 企 * 三 三 IM                                                         | 4                                        |
| 10 20 30 40 50 60 70                                                                                            | 80 × · · · · · · · · · · · · · · · · · · |
|                                                                                                    |                                          |
|                                                                                                    | Ara                                      |
| Part001                                                                                                    |                                          |
|                                                                                                    |                                          |
|                                                                                                    |                                          |
|                                                                                                    | et al.                                   |
|                                                                                                    | 55                                       |
| 99                                                                                                    | -                                        |
|                                                                                                    |                                          |
|                                                                                                    |                                          |
|                                                                                                    | -                                        |
|                                                                                                    |                                          |
|                                                                                                    |                                          |
|                                                                                                    | -                                        |
|                                                                                                    |                                          |
|                                                                                                    |                                          |
|                                                                                                    | -                                        |
|                                                                                                    | 7                                        |
|                                                                                                    |                                          |
|                                                                                                    |                                          |
| F1 AL2* F2 アシスト切替 F2 1g*-殖歴 F4 次が A* F5 検索 F6 次分割 F2 フォント-飾り F8 範囲x11- F9 文書スタイル F0 F11 3t7* 履歴 F12 前編集位置 +5HFT | 1.                                       |